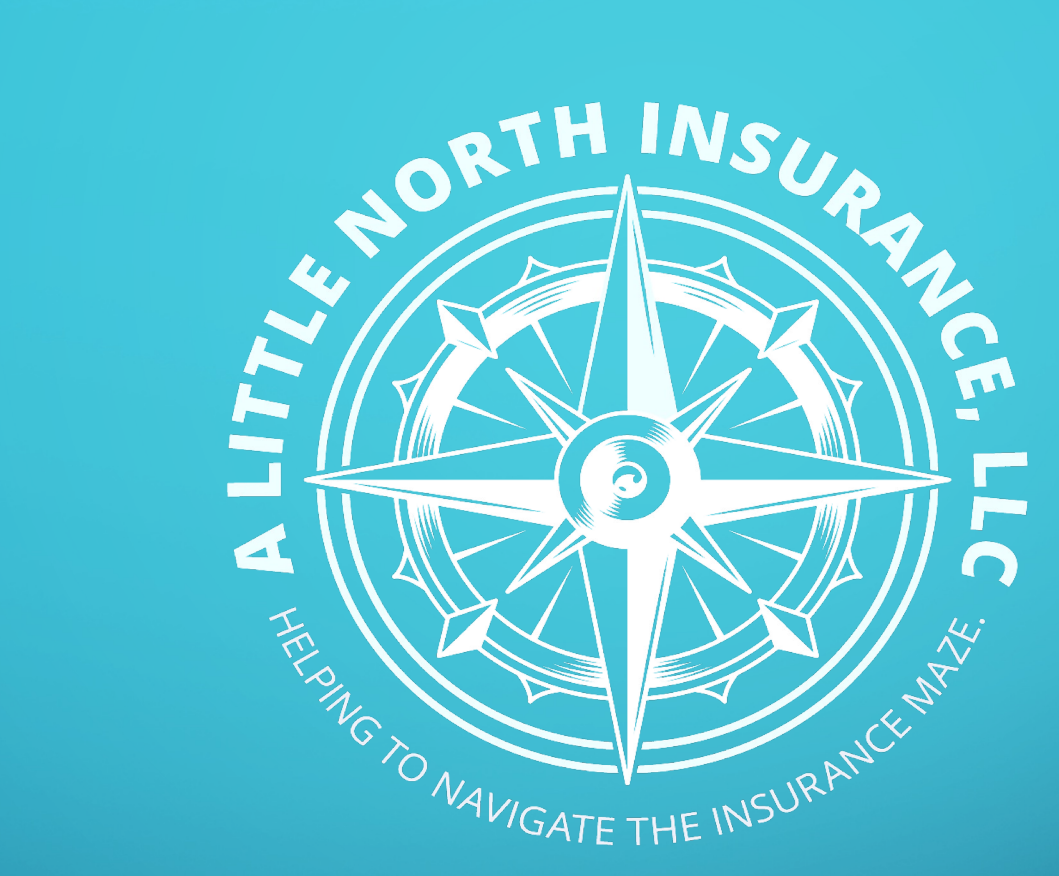

# SIGNING UP FOR MEDICARE

THIS IS A QUICK GUIDE TO HELP GET YOU ON THE ROAD TO SIGN UP FOR YOUR MEDICARE PART A AND PART B

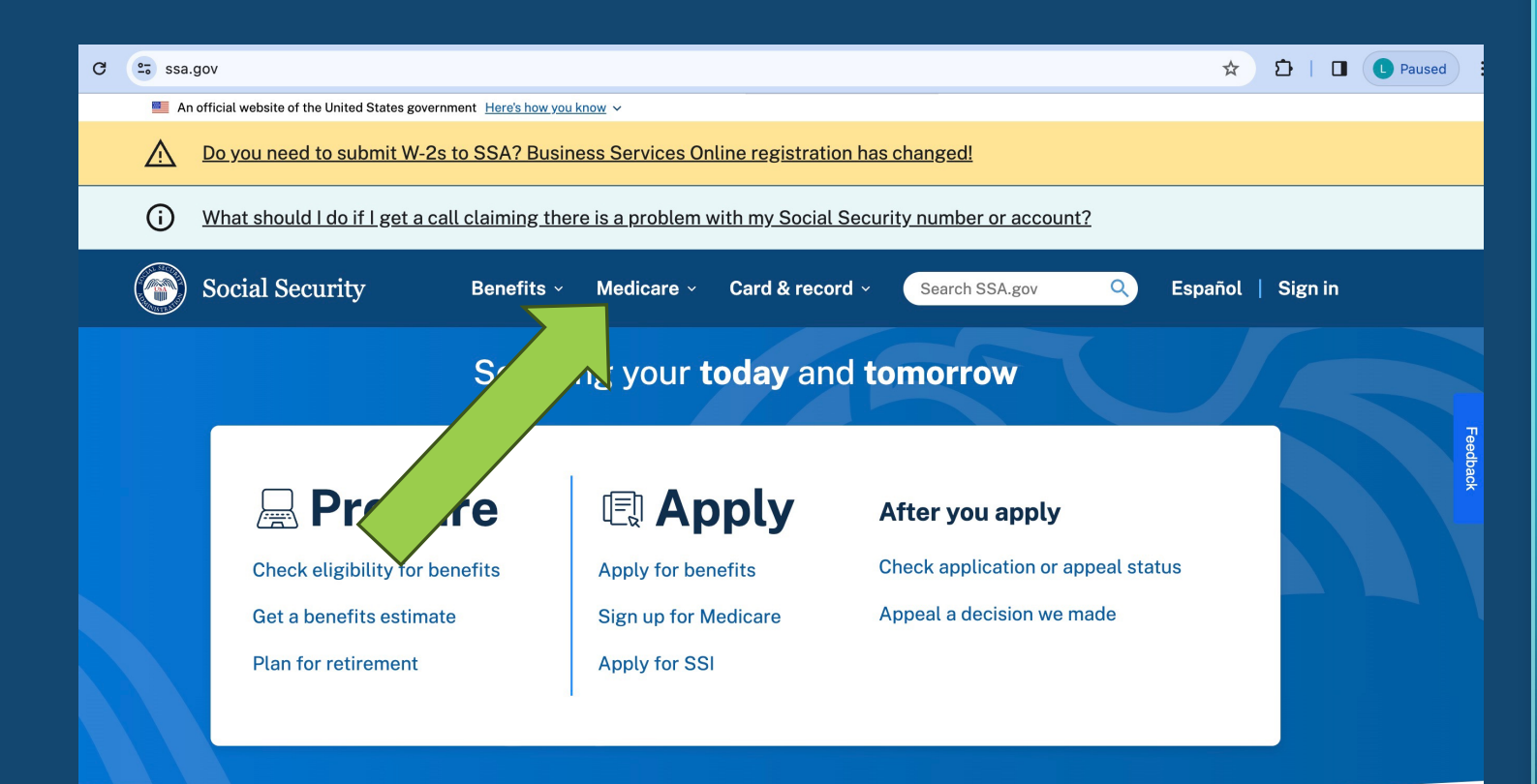

# **STEP 1**

\* GO TO SSA.GOV. THIS IS WHERE YOU WILL FIND ACCESS TO YOUR SOCIAL SECURITY AND MEDICARE BENEFITS

\* IF YOU HAVE CREATED YOUR SOCIAL SECURITY ACCOUNT, CLICK THE SIGN IN TAB

\* CLICK ON THE MEDICARE TAB

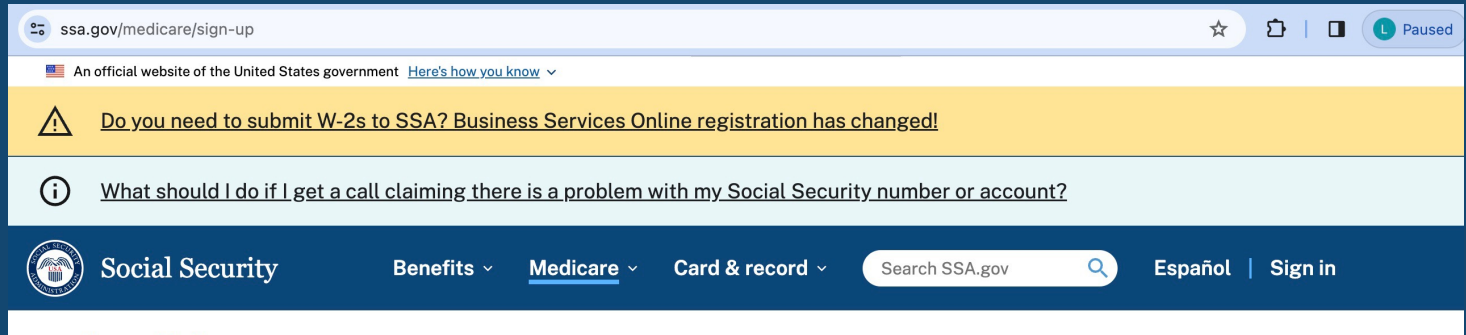

Home > Medicare > Sign up for Medicare

Plan for Medicare

### Sign up for Medicare

Sign up for Medicare

Sign up for Part B only

Request to lower IRMAA

Apply for Part D Extra Help

Manage Medicare benefits

Medicare is our country's health insurance program for people age 65 or older. You'll sign up for Medicare Part A and Part B through Social Security, so you can make both retirement and Medicare choices and withhold any premiums from your benefit payments.

If you're under age 65, you may be eligible for Medicare if you have permanent kidney failure or if you receive Disability benefits. Supplemental Security Income (SSI) does not qualify you for Medicare on its own. Even if you receive SSI, you must meet one of the other requirements to qualify.

## STEP 2

\* YOU WILL COME TO THIS PAGE. SCROLL DOWN THE PAGE AND YOU WILL SEE SOMETHING THAT SAYS **"INFORMATION YOU WILL** NEED"

#### ssa.gov/medicare/sign-up

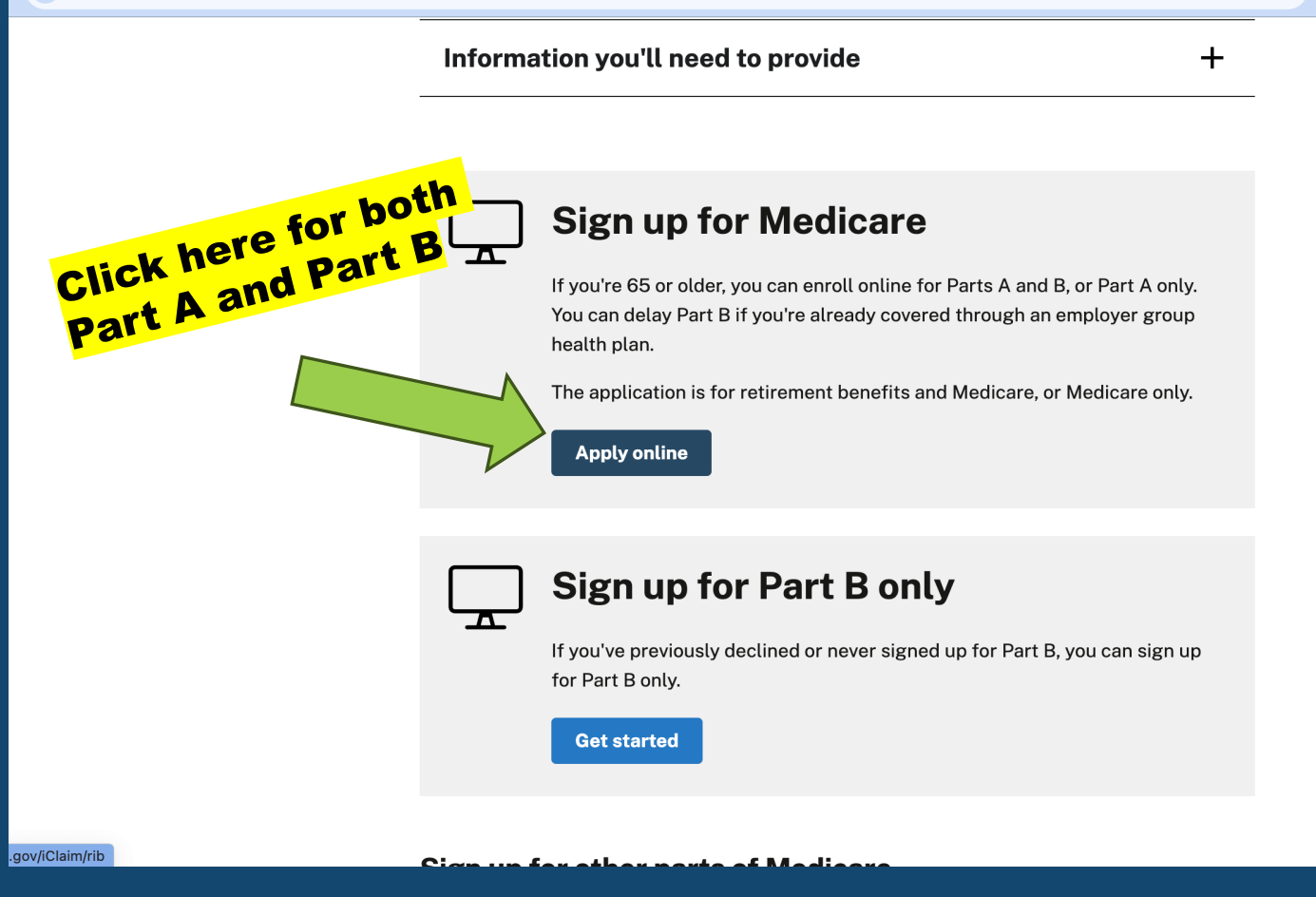

### **STEP 3**

Ď

☆

### HERE IS WHERE YOU WILL SELECT ONE OR THE OTHER.

\* IF YOU ARE APPLYING FOR BOTH PART A & PART B, PLEASE SELECT SIGN UP FOR MEDICARE

\* IF YOU ALREADY HAVE PART A AND NEED TO APPLY FOR PART B ONLY, THEN SELECT PART B ONLY

#### secure.ssa.gov/iClaim/rib

Text Size 💌 🛛 Accessibility Help

ĎΙ

\$

ŬŬŨ

### Social Security

The Official Website of the U.S. Social Security Administration

### Apply for Benefits

#### **Benefits Application Terms of Service**

I understand that I am entering a U.S. Government System to file a benefit application with the Social Security Administration. I understand that I need to provide the Social Security Administration information to process the benefit application. I understand that failing to agree to the statements below will result in my inability to file a benefit application online, which may prevent the Social Security Administration from making an accurate and timely decision about eligibility for benefits.

#### I understand that:

- the Social Security Administration will validate the information I provide against the information in Social Security Administration's systems.
- · my activities may be monitored within this site.
- any person who knowingly and willfully tries to obtain Social Security benefits falsely could be punished by a fine or imprisonment, or both.
- I am authorized to file a claim on my own behalf or on behalf of someone else with the Social Security Administration.

#### I understand and agree to the above statements.

#### Information about Social Security's Online Policies

We are committed to protecting individual privacy and securing the personal information made available to us when you visit our website, SSA.gov. Our Internet Privacy Policy explains our online information practices.

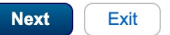

## **STEP 4**

**YOU ARE ALMOST THERE!! NOW JUST FOLLOW THE PROMPTS.** 

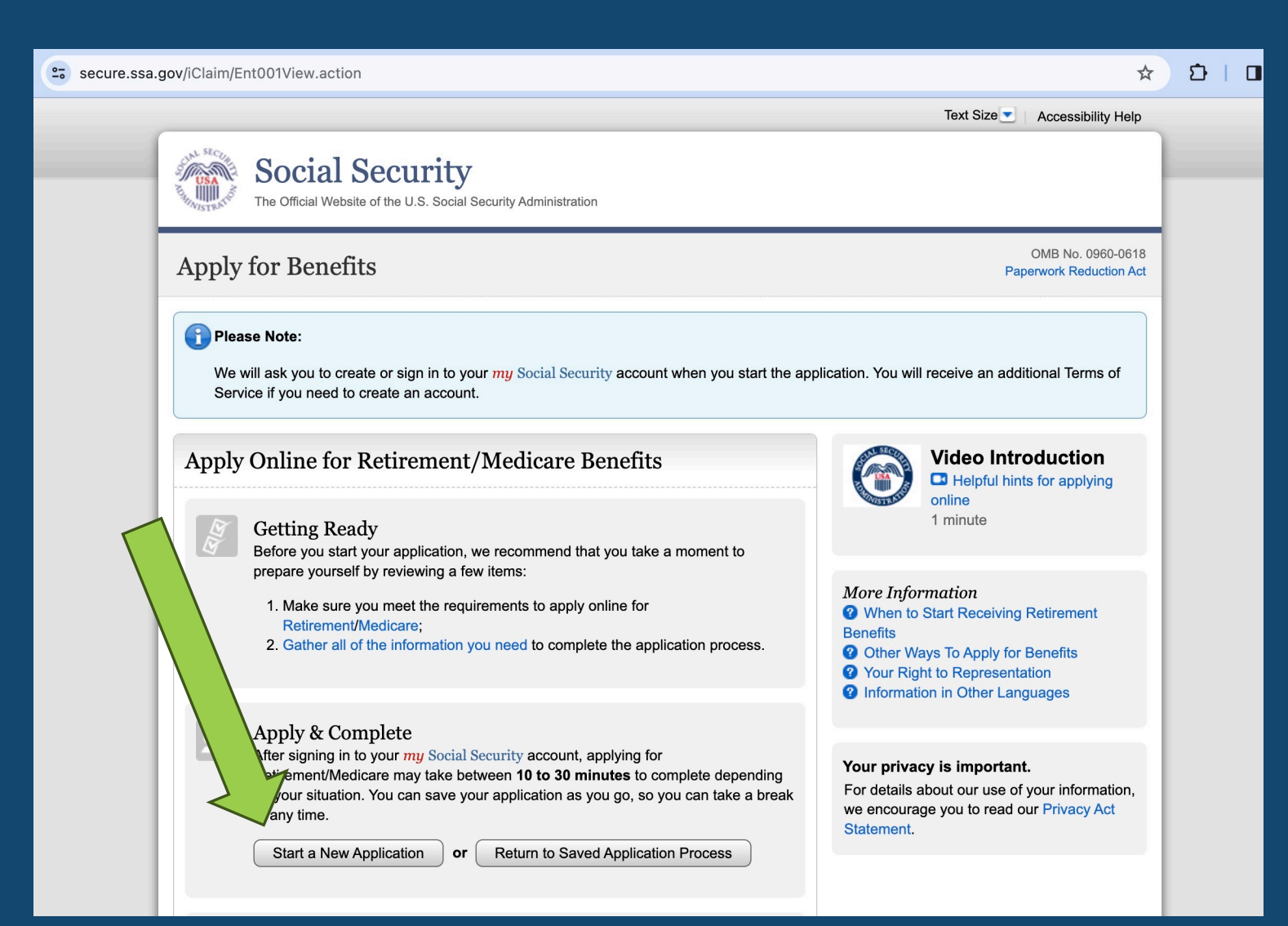

## STEP 5

THIS PAGE WILL TAKE YOU TO THE NEXT STEPS OF YOUR APPLICATION

\* PLEASE CLICK ON THE START NEW APPLICATION

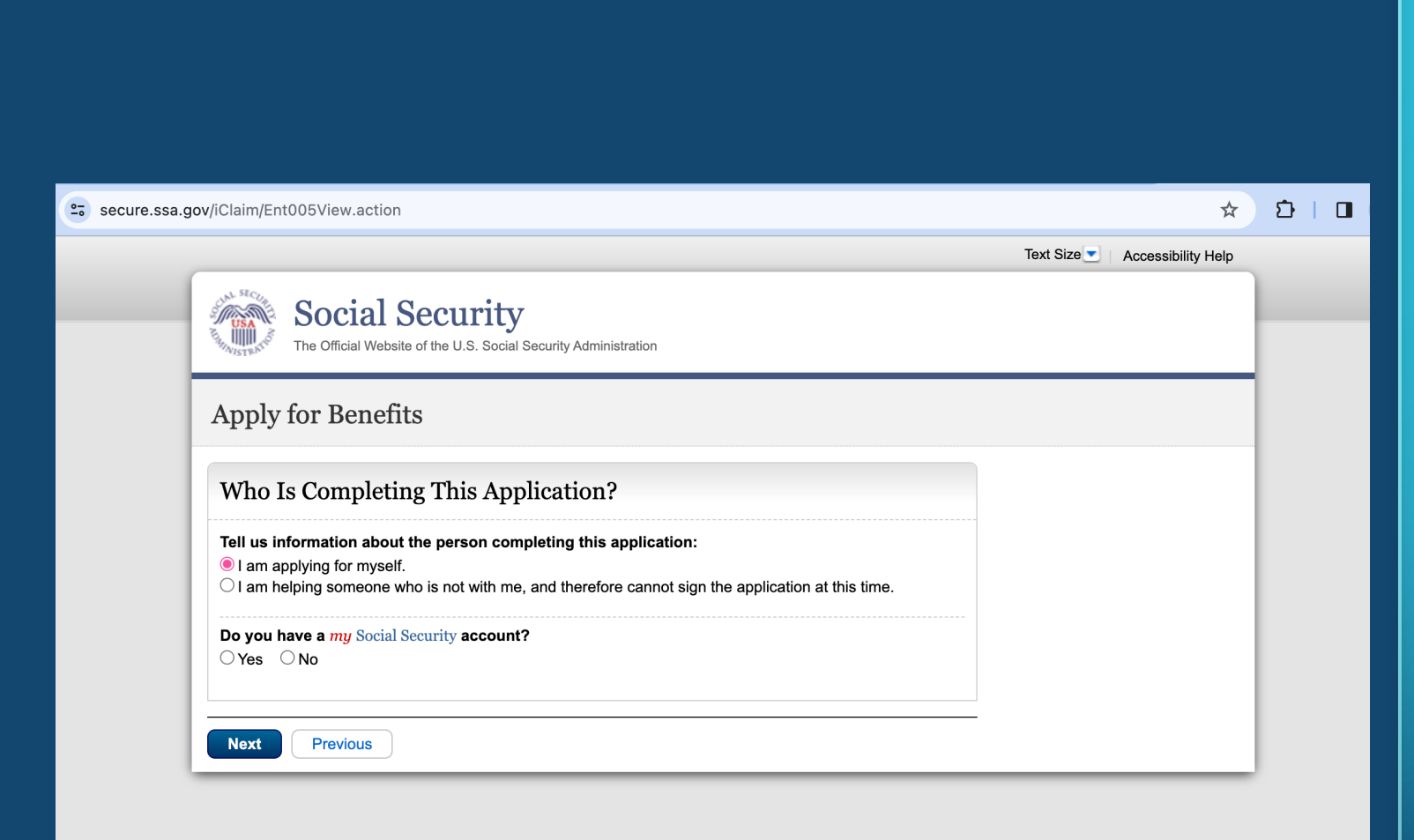

## STEP 6

\* JUST FOLLOW THE PROMPTS ON THIS PAGE secure.ssa.gov/iClaim/Ent005View.action

☆

5 I O

Text Size 💽 🕴 Accessibility Help

Social Security The Official Website of the U.S. Social Security Administration

Apply for Benefits

Who Is Completing This Application?

Tell us information about the person completing this application: ● I am applying for myself. ○ I am helping someone who is not with me, and therefore cannot sign the application at this time.

Do you have a my Social Security account?

🔾 Yes 🛛 🖲 No

Do you have an address in the United States or U.S. territories? This includes APO, DPO, or FPO addresses such as military bases or diplomatic locations.

● Yes ○ No

Next Previous

## STEP 7

\*\*\*FEDERAL GOVERNMENT IS VERY STRICT ON SECURITY SO PLEASE MAKE SURE AS YOU PROCEED YOU HAVE YOUR SOCIAL SECURITY CARD AND DRIVER'S LICENSE \*\*\*

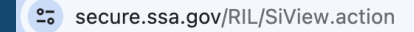

### Social Security

Create an Account or Sign In

Create an account with Login.gov

Sign in with **I**LOGIN.GOV

Sign in with **D**.me

Learn more

Sign in with Social Security Username

For accounts created *before* September 18, 2021

On't know which option to sign in with?

Are you now, or have you ever been a victim of domestic violence? Identity theft? Do you have other concerns?

You can contact us to block electronic access to your information at any time, for any reason.

## STEP 8

IT'S TIME TO SIGN INTO OR CREATE YOUR SOCIAL SECURITY ACCOUNT

**Privacy and Security** 

### O More Benefits

You can qualify for Disability Benefits if you become unable to work due to a medical condition that's expected to last at least one year or result in death.

You can receive about the second of the second second seco

**Start a Disability Application** 

Your family qualifies for Survivors Benefits.

✓ Learn more about Survivors Benefits

You can qualify for Medicare Part A (Hospital Insurance) and Part B (Medical Insurance) at age **65**.

✓ Learn more about Medicare and Hospital coverage

Let If you are or have been married, your current or former spouse may be eligible to claim benefits based on your earnings record.

➤ Calculate a benefit for a current or former spouse

### STEP 9

FINAL STEP, THE APPLICATION. THIS IS WHERE YOUR SOCIAL SECURITY CARD AND DRIVERS LICENSE WILL BE USED.

\* SCROLL DOWN TILL YOU SEE THE FOLLOWING. IT WILL SHOW APPLY FOR MEDICARE PART A & PART B.

\*\*\*THIS DOESN'T SHOW THE TAB FOR THE APPLICATION DUE TO IT BEING MY PROFILE\*\*\*

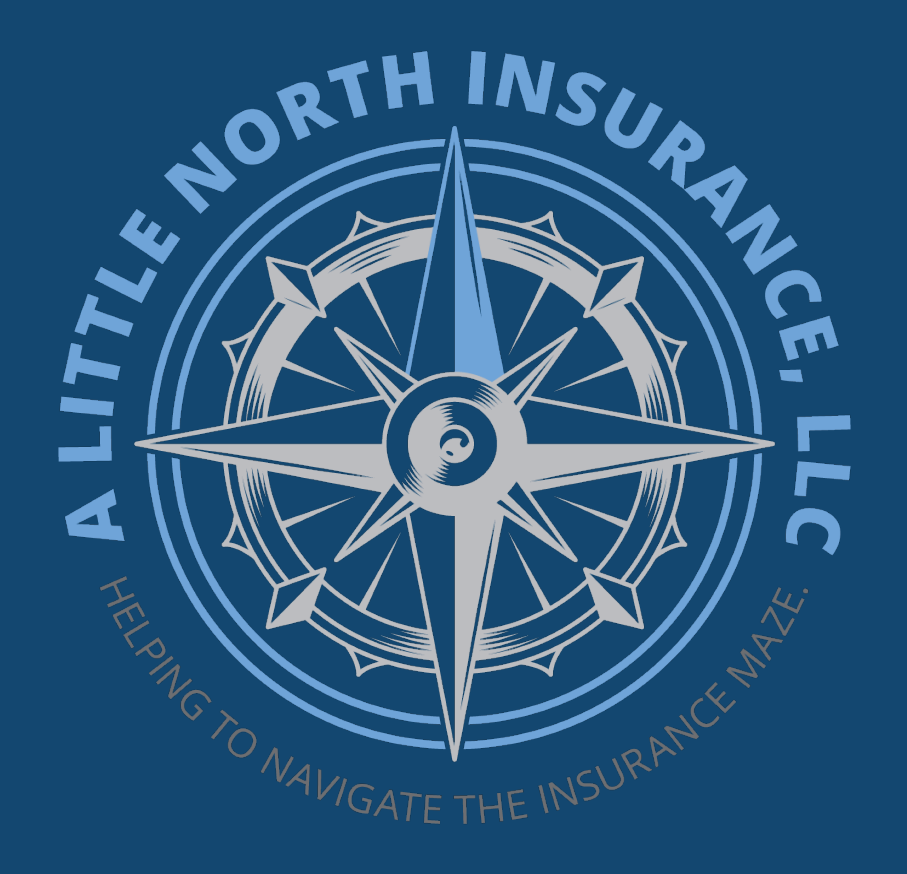

Thank you for reaching out to me and allowing me to assist you.

Contact Lisa Little at (720) 679-1320 or Email: Lisa@ALittleNorthInsurance.com IF YOU HAVE ANY QUESTIONS OR YOU GET STUCK ON YOUR APPLICATION, PLEASE CALL ME AND I WILL ASSIST YOU!